# Living Needs babycamera

Gebruiksaanwijzingen

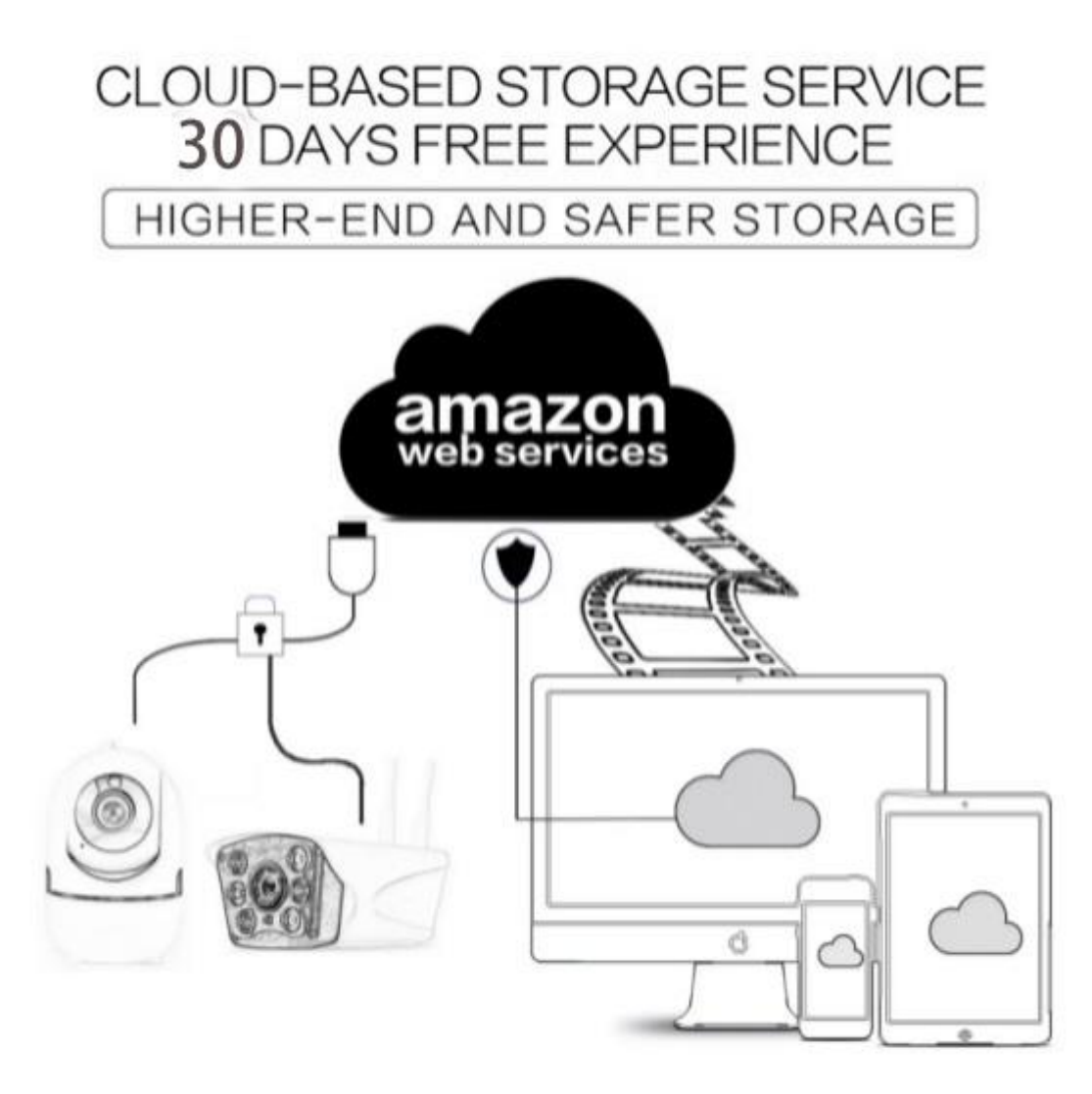

Beste klant, hartelijk dank voor uw aankoop bij Living Needs. Lees, voordat u het product in gebruik neemt, de handleiding zorgvuldig door en bewaar deze voor later gebruik.

## 1、 Hoofdfuncties Beschrijving

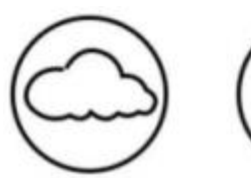

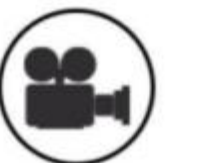

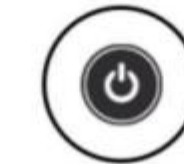

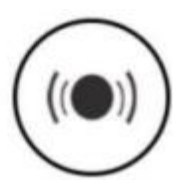

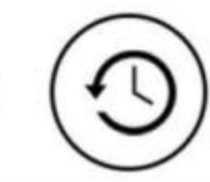

Audible Alarm Schedule Recording

Cloud Storage High Definition Recording Remote Switch

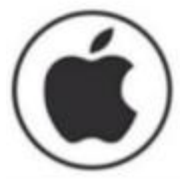

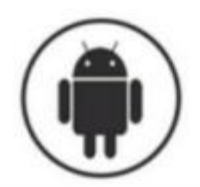

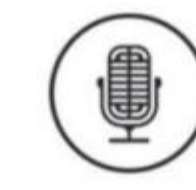

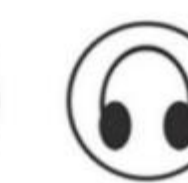

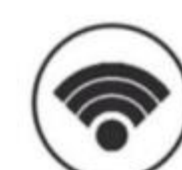

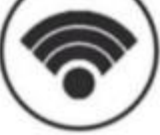

Wireless Wifi

IOS supported

Android Supported

-CU

I K

Two-way Audio

Remote Monitor

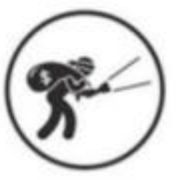

TF Card Storage

Infrared Night Vision

Video Streaming

Pan & Tilt

Motion Detection

# 2. Hoe de mobiele app te downloaden

Zoek en download "YCC365 Plus" in de Apple Store of Android App Store.

Scan de QR code hieronder.

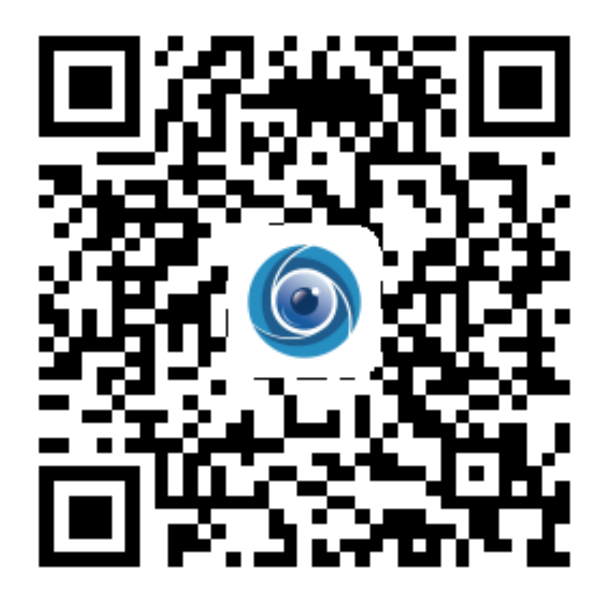

## 3. Hoe de mobiele app te bedienen

### 3.1 Registreer een account

Wanneer u deze app voor het eerst gebruikt, moet u uw e-mailadres gebruiken om een account te registreren, klik op "Sign Up " en stel een wachtwoord in volgens deze procedure.

\* Als u uw wachtwoord bent vergeten, kunt u uw wachtwoord opnieuw instellen door op de inlogpagina op "Forgot password " te klikken.

\* Het wachtwoord moet minimaal 6 tekens lang zijn en niet langer dan 30 tekens. Het moet een combinatie zijn van letters en cijfers.

| ні,                   | ←<br>Email address                                                                                                    |                       |
|-----------------------|----------------------------------------------------------------------------------------------------|-----------------------|
| You are welcome       |                                                                                                    | Egit.<br>1, Insettant |
| The second second     |                                                                                                    |                       |
|                       |                                                                                                    |                       |
| And the second        |                                                                                                    |                       |
| LOG IN                |                                                                                                    | _                     |
| MA KA                 |                                                                                                    |                       |
| and the second second | Principality in the second second sec | c                     |

Tips: de huidige versie ondersteunt alleen mobiele telefoonnummer registraties in sommige regio's. Gebruik e-mail om u in andere gebieden te registreren.

#### 3.2 Camera toevoegen

Let op: de camera ondersteunt alleen 2.4G WIFI, voordat u apparaten toevoegt, zorg ervoor dat uw router 2.4G WIFI is, en dat uw telefoon is verbonden met 2.4G WIFI.

#### 3.2.1、Scan de QR-code om toe te voegen

• Zorg ervoor dat uw telefoon verbinding maakt met de wifi en klik vervolgens op " Device adding by scanning the code ", reset de camera, na het horen van de stem "Please configure camera by scanning code or AP hotspot" klik op " Connect to the network".

Selecteer uw eigen wifi en log in met uw wachtwoord.

• Lijn de tweedimensionale code weergegeven op de telefoon uit met de cameralens, houd een afstand van 10-20 cm en houd het apparaat stil.

Klik op " I heard the beep voice " na het horen van de piep, een paar seconden later hoort u de stem " Internet connected welcome to use cloud camera ".

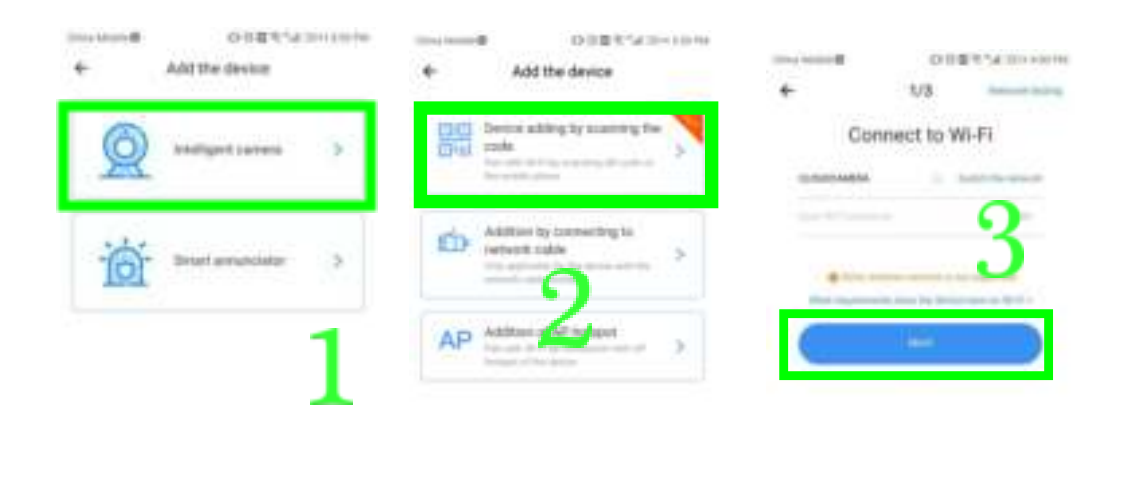

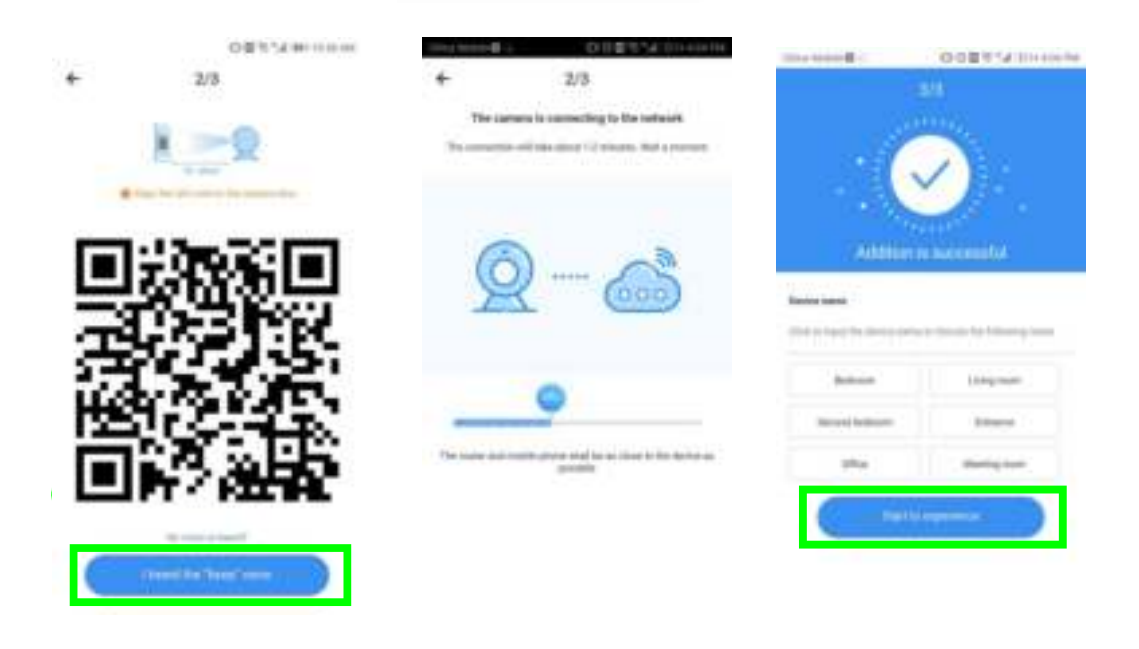

**3.2.2** Toevoeging door verbinding met netwerkkabel (ondersteunt alleen LAN-poortapparaat)

Verbind de Ethernet-kabel tussen de camera en de wifi-router.

Nadat je telefoon verbinding heeft gemaakt met de wifi, klik op "Add device" en "Addition by connecting to network cable"

Scan de QR code op het apparaat en wacht tot de netwerkverbinding is gelukt.

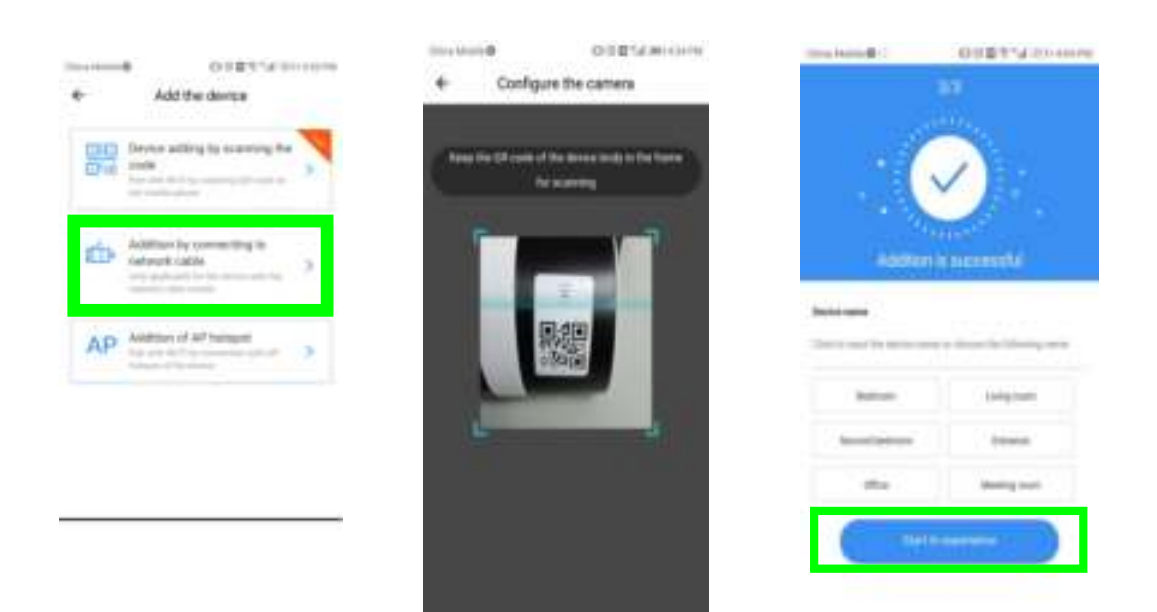

#### **3.2.3** Toevoeging van AP-hotspot

● Nadat uw telefoon verbinding heeft gemaakt met wifi, klik op "Add device" en "Addition of AP hotspot", reset de camera, na het horen van de stem "Please configure camera by scanning code or AP hotspot", klik op "Connect to the network".

●/olg de wizard, zorg ervoor dat uw telefoon verbinding maakt met "CLOUDCAM\_XXXX" netwerk en keer terug naar de YCC365 plus app.

Klik op "Next " en selecteer uw eigen wifi en login met uw wachtwoord.

• hoort de stem "Internet connected welcome to use cloud camera" en wacht tot de wifi verbinding is gelukt.

|                                                                                                    | ODEC-MINITIA                                                                                                    | OE7 SERVICE                                                                                                    |
|----------------------------------------------------------------------------------------------------|----------------------------------------------------------------------------------------------------|----------------------------------------------------------------------------------------------------|
| DISTRICTION                                                                                                    | ← 1/3                                                                                                    | + WLEY                                                                                                    |
| <ul> <li>Add the device</li> </ul>                                                                                                    | Network configuration                                                                                                    | WLAR C                                                                                                    |
| Device adding by teaming the                                                                                                    | The strate-selecter tell of oth "3 1000 me 2000" Intel 2000" Intel 2000                                                                                                    | WLARH Strengt Statements                                                                                                    |
| Acceleration                                                                                                    | contract on contracting or restrict                                                                                                    | Avec Adult Instructions                                                                                                    |
| a second contracts                                                                                                    |                                                                                                    | COURCESS ( Married and The                                                                                                    |
| ED network cable                                                                                                    |                                                                                                    | HUMMES HE ROUTER                                                                                                    |
| Arry Addition of AP temper                                                                                                    | Q                                                                                                    | And a second second sec |
| AP >                                                                                                    |                                                                                                    | OLOUDCAARERA<br>Innesi verschel (seateme)                                                                                                    |
|                                                                                                    |                                                                                                    | Teatmini in the second second  |
|                                                                                                    |                                                                                                    | The LAK, DI M<br>Storiet, (sengeret (senimon))                                                                                                    |
|                                                                                                    | ( min                                                                                                    | AAA<br>Enriquint                                                                                                    |
|                                                                                                    |                                                                                                    | ARC STREET                                                                                                    |
|                                                                                                    |                                                                                                    | 2 miles in                                                                                                    |
| 2/3<br>Connect to Wi-Fi<br>Description connect tot                                                                                                    | COLE COLENCE      COLE COLENCE       COLE COLENCE       COLE COLE      COLE COLE      COLE COLE      COLE COLE      COLE COLE      COLE COLE      COLE COLE      COLE COLE      COLE COLE      COLE                    |                                                                                                    |
| 2/3<br>Connect to Wi-Fi<br>termination of the second second seco | ODECATIONS     ODECATIONS     ODECATIONS     ODECATIONS     ODECATIONS     ODECATIONS                                                                                                    |                                                                                                    |
| 2/3<br>Connect to Wi-Fi<br>Descriptions<br>sectors<br>(with a                                                                                                    | COLOCY Honors     COLOCY Honors     Colocy Colored      Colocy Colored      Colored       Colored      Colored      C              |                                                                                                    |
| 2/3<br>Connect to Wi-Fi<br>townstations<br>instation                                                                                                    | ODE CALIFICATION     2/3 The same to consuming to the semant     Townsender of size due 10 semant     ODE CALIFICATION                                                                                                    |                                                                                                    |
| 2/3<br>Connect to Wi-Fi<br>Descriptions<br>intern v                                                                                                    | 2/3 Terrenter of second of the second                                                                                                    |                                                                                                    |
| 2/3<br>Connect to Wi-Fi<br>International sector and<br>connect to Wi-Fi                                                                                                    |                                                                                                    |                                                                                                    |
| 2/3<br>Connect to Wi-Fi<br>Descriptions<br>connect to Wi-Fi                                                                                                    | <ul> <li>2/3</li> <li>To control to control to the series.</li> <li>To control to control to control to control.</li> <li>To control to control to control.</li> <li>To control to control to control.</li> <li>To control to control to control.</li> </ul>                                                                                                    |                                                                                                    |
| 2/3 Connect to Wi-Fi Descriptions Descriptions Descriptio       | CODE COLUMN                                                                                                    |                                                                                                    |
| 2/3 Connect to Wi-Fi Description                                                                                                    | t 2/3<br>To cannot be cannot by is the series of<br>To cannot be called at the series of the series of<br>the series of the series of the series of the series of<br>the series of the series of |                                                                                                    |

#### 3.3 AP Direct mode (speciaal)

 Zet de camera aan, u hoort de stem "Please configure camera by scanning code or AP hotspot" (als u de stem niet hoort, reset de camera)

Druk de reset knop twee seconden in, u hoort de stem "Enter AP access mode after reboot"
 (De camera zal niet meer via spraak werken na het herstarten).

Sorg ervoor dat uw telefoon verbindt met het "CLOUDCAM\_XXXX" netwerk.

• Open de YCC365 plus app om de inlog interface te openen, klik op het instellingenpictogram in de rechterbovenhoek.

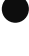

Klik op "AP networked device preview" en klik op "Next".

Scan het apparaat in het wifi netwerk en klik vervolgens op het apparaat.

Voer gebruikersnaam in: admin wachtwoord: 12345, klik op "CONFIRM", dan kunt u een ( voorbeeld van het scherm bekijken.

| e man                                                          |      |      |
|----------------------------------------------------------------|------|------|
| WLAN                                                           |      | 0    |
| WLAN+                                                          |      | 10.1 |
| AVAILABLE NETWORKS                                             |      |      |
| CLOUGGAN, DOD: 43 These The<br>Committee (the Internet accord) |      | .95  |
| GLOUDCAMERA                                                    |      | - 75 |
| ancloudteat<br>Saved, everyteat (available)                    |      | - 12 |
| HUAWED 4G ROUTER                                               |      | -95  |
| TestWFL<br>Dented, encoupled (i.e. inducting and               |      | -97  |
| CLOUDGAM, D00=4068e-408<br>Maxed (no internal growth)          |      | - 95 |
| CLOUDGAM, D00c-428bc08b                                        |      | -10  |
| AAA<br>Encounted                                               | 6    | *    |
| the monthly in                                                 | 1000 | 100  |

回电气波1203+10-27 AM

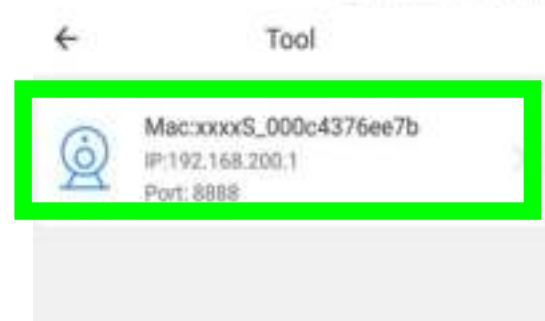

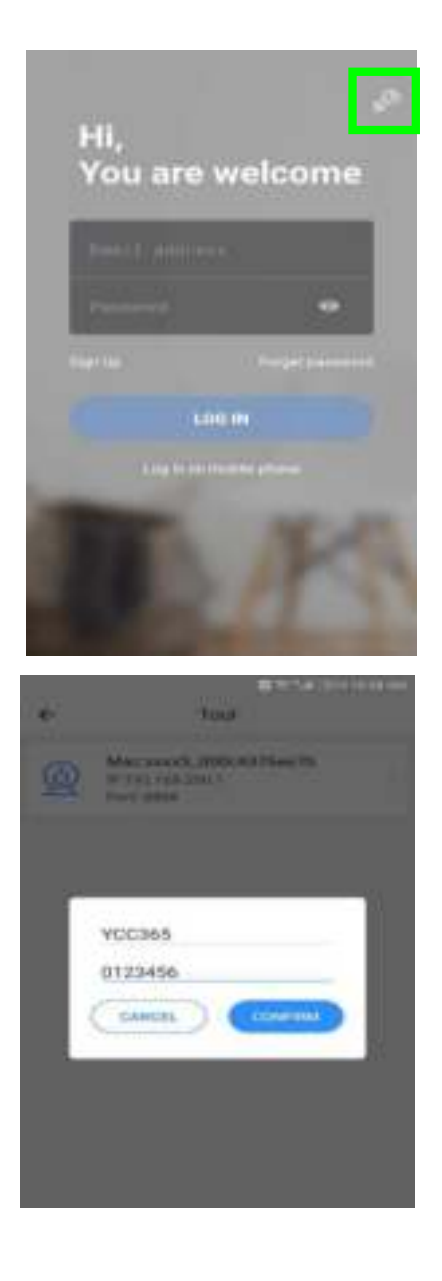

# **4** Functie introductie

Real-time preview interface

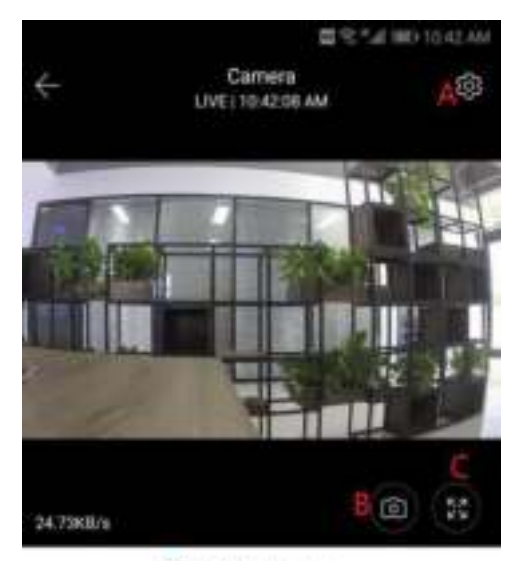

| A:Parameter Menu | B:Snapshot       |
|------------------|------------------|
| C:Full Screen    | D:Video playback |
| E:pan-tilt reset | F:Preset         |
| G:Pan&Tilt       | H:Message        |
| I:Video quality  | J:Hold to talk   |
| K:More           | L:Sound          |

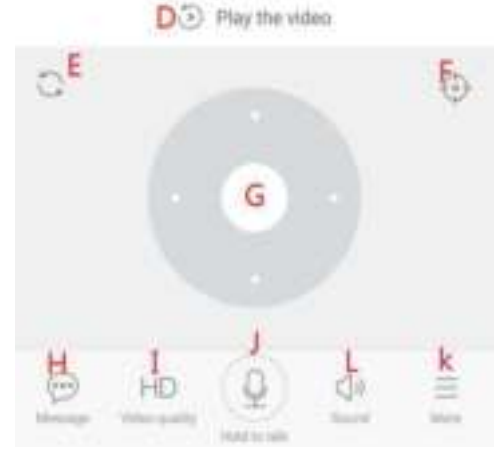

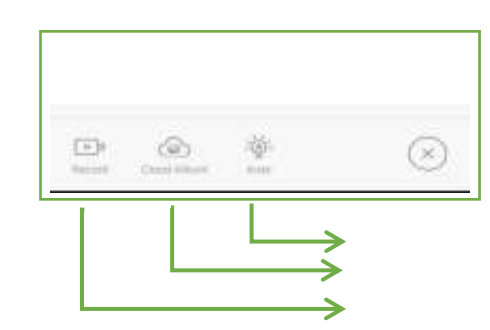

Control white light View cloud albums Video to the phone.

#### 4.1 PTZ/ Preset

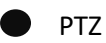

Door het stuur te verschuiven of het scherm op de live preview te schuiven, kunt u de rotatie van de camera regelen.

Preset (Voorinstelling)

1、 Klik op de 'preset icon' om de vooraf ingestelde beheerinterface te openen.

2、Voeg de 'preset' toe: er kunnen verschillende 'presets' worden toegevoegd.

3、Verwijder de 'preset': klik op het bewerkingspictogram om de toegevoegde voorinstelling (preset) te verwijderen.

#### 4.1.1 Voeg de voorinstelling (preset) toe

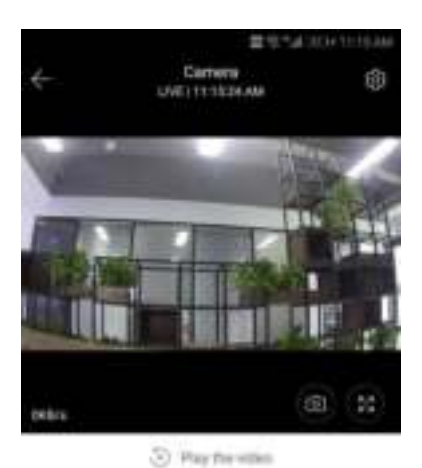

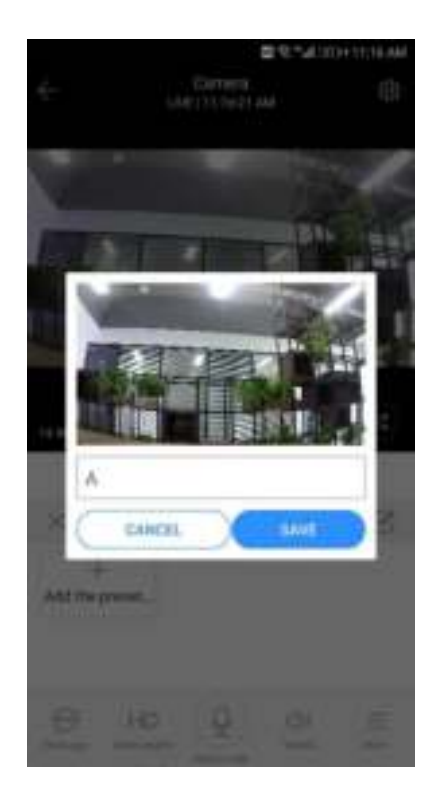

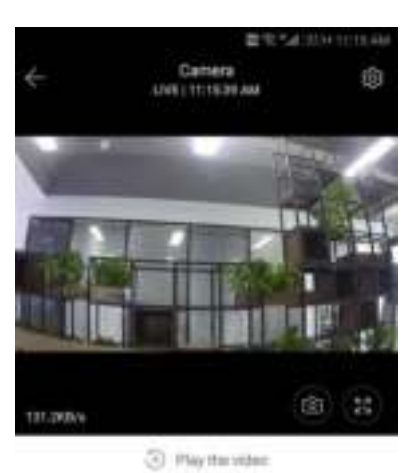

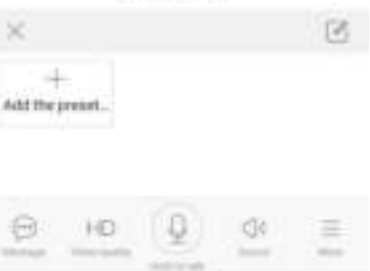

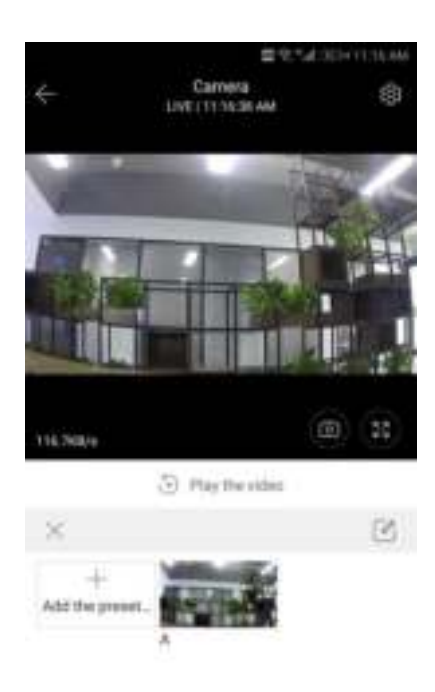

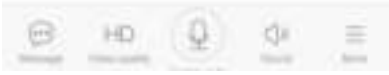

#### 4.1.2 Verwijder de voorinstelling (preset)

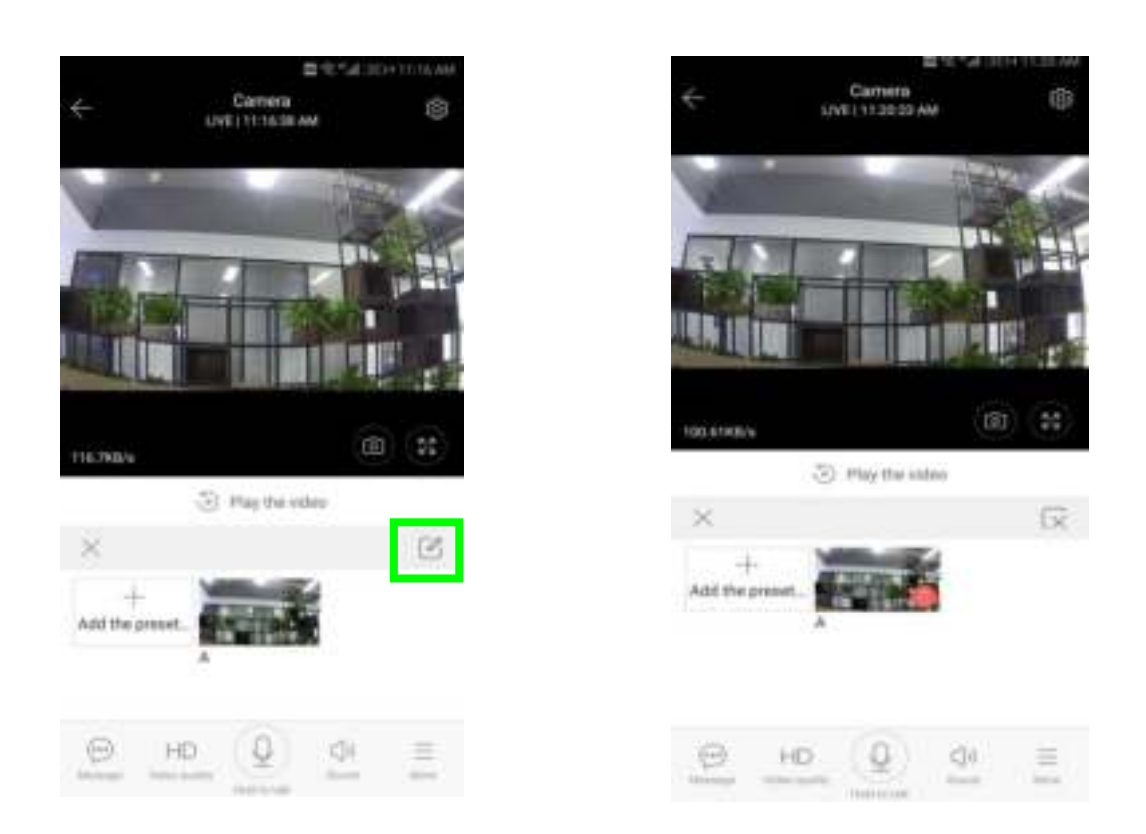

#### 4.2 Video afspelen

Hint: video afspelen op de standard manier is cloud opname, als je de video wilt afspelen op de TF-kaart, kan je switchen: "play videos from" naar "SD card".

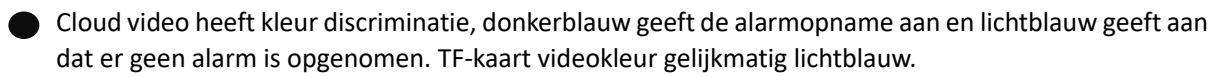

Klik op de 'date icon' om de video van de geselecteerde datum af te spelen.

Klik op de "xxx icoon, de video afspeel snelheid kan aangepast worden, maar dit kan niet op een TF-kaart.

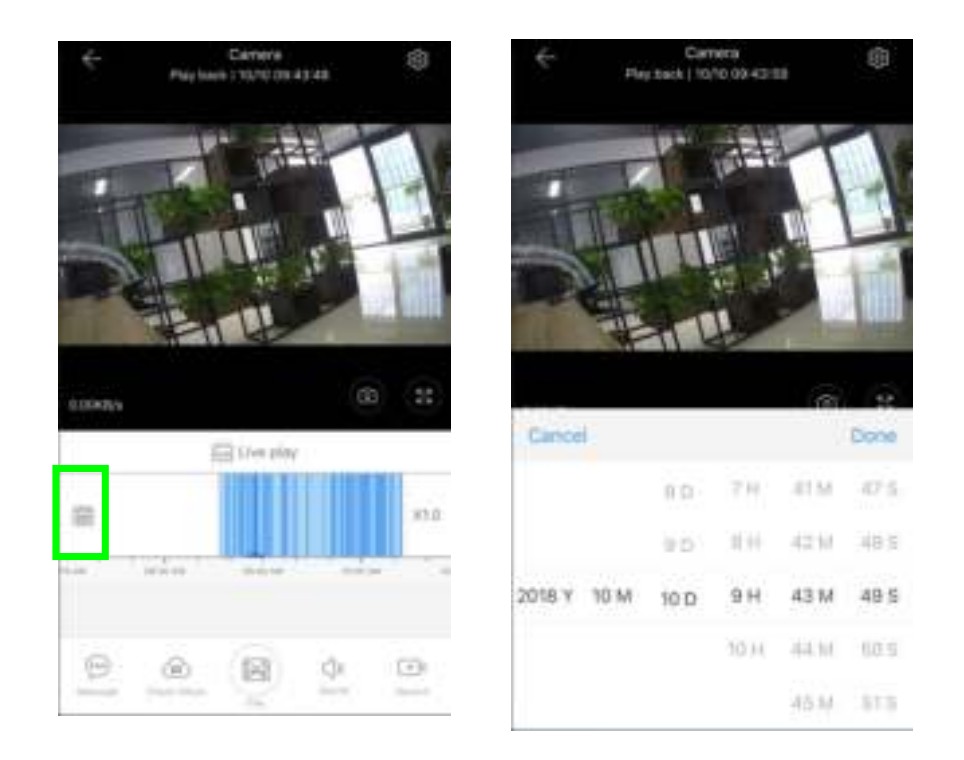

### 4.3 Video clip

Hint: Alleen de camera's met 'cloud service package' hebben deze feature.

Sleep de afspeelcursor en klik op het clip icoon, selecteer de starttijd en klik op "opslaan in het cloud album", voer de videonaam in en klik op "opslaan".

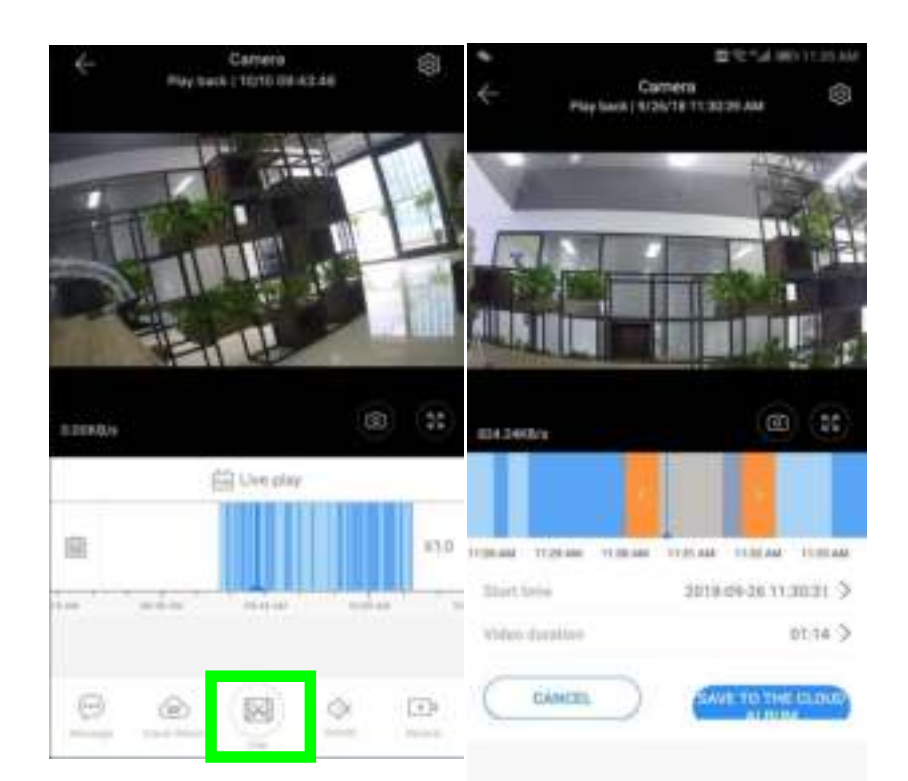

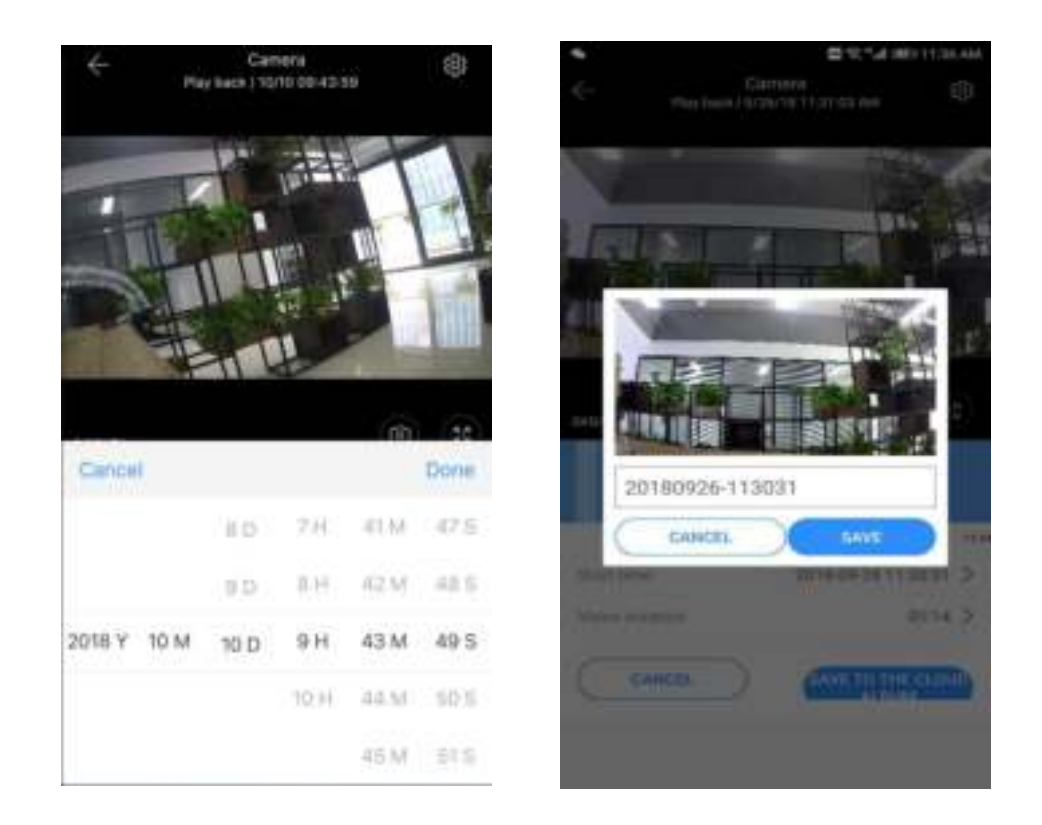

#### 4.4 Download cloud video / deel cloud video

Klik op het cloud album icoon en klik op de video clip, klik op "Download" om de video op te slaan op uw telefoon of klik op "Share" om uw video te delen op Facebook en YouTube.

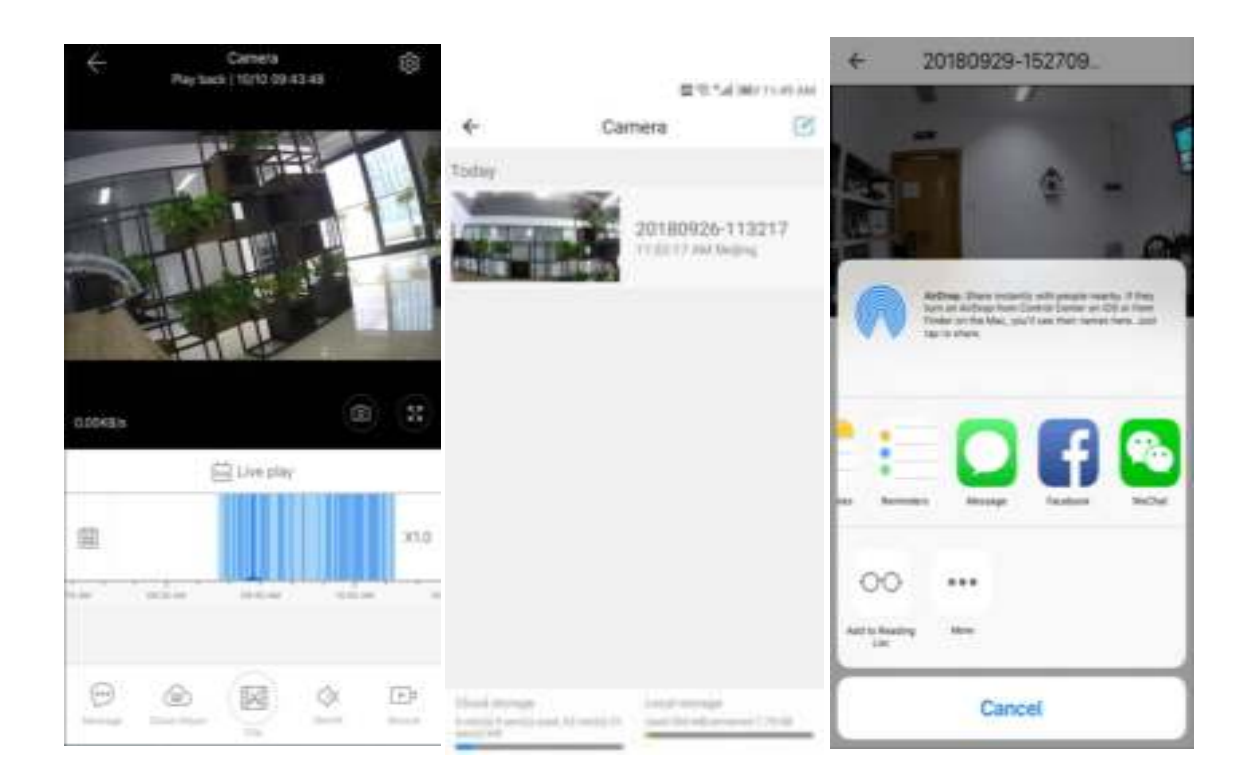

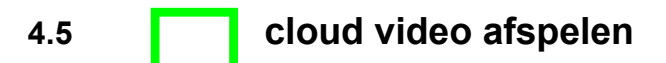

Klik op "Message" om de alarm video te bekijken.

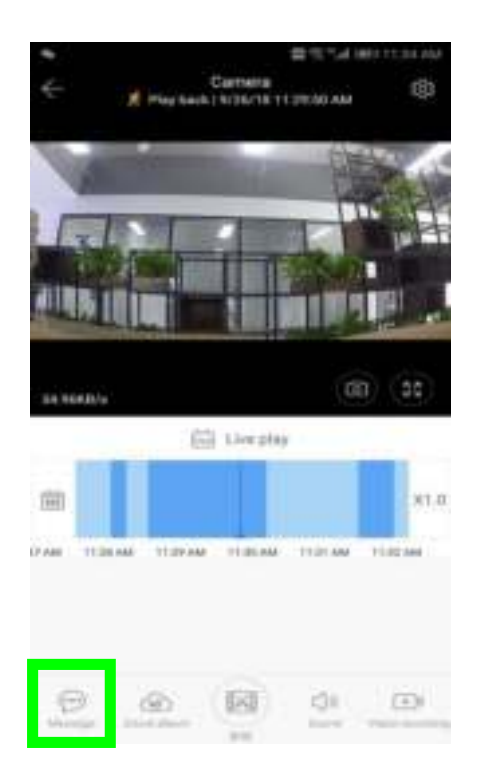

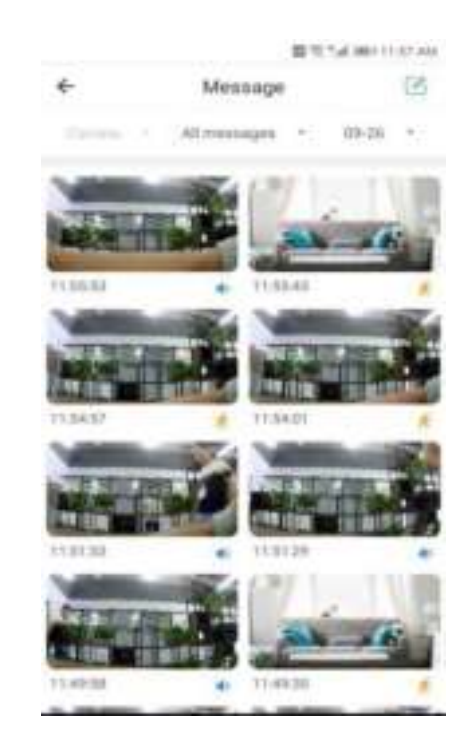

## **5 Voorkeuren**

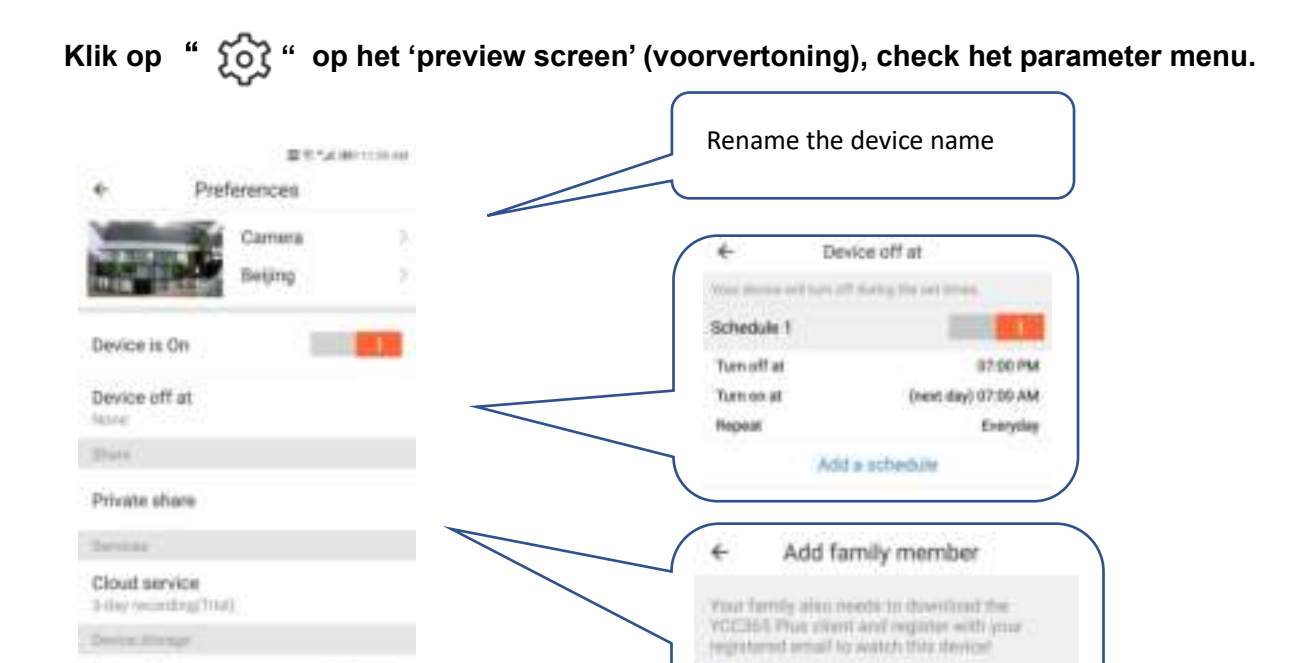

Add closure plan

Gedeeld met andere gebruikers.

#### 5.1 Cloud Storage service

Wij bieden een 30 dagen durende cloud service aan, iedereen kan gratis gebruik maken van de cloudopslag service, daarna kunt u ervoor kiezen om voor een lage prijs de service te betalen.

A、Selecteer "Cloud service" en check 'Subscription packages' (Abonnementspakketten)

B、Er zijn drie verschillende soorten abonnementspakketten, u kunt ervoor kiezen om voor deze service maandelijks of jaarlijks te betalen.

C、Wij maken gebruik van het PayPal-betalingssysteem, klik op "Go to PayPal now" en voltooi de betaling. (Installeer de PayPal-app van tevoren).

| € Preferences<br>Camera )<br>Reiling                      | Cloud Recording Services                                                                                                    | Cloud Recording Services                                         |
|-----------------------------------------------------------|----------------------------------------------------------------------------------------------------|------------------------------------------------------------------|
| Device off at None                                        |                                                                                                    |                                                                  |
| Share<br>Private share<br>Services                        | Vmp         15mm         30mm           Recording method         Alarm Recording<br>features in an annual<br>feature intervention         Continueus Recording<br>feature intervention | 7 to Ulus 30<br>Incoding incluse<br>Please select payment method |
| Cloud service<br>3 day seconding(Tytal)<br>Device shorage | Service time length                                                                                                    | PayPal payment                                                   |
| SD card status Normal ><br>Video Mode Event >             | Second States                                                                                                    | Papinent                                                         |

#### 5.2 Zet de TF-kaart in opnamemodus.

Steek de TF-kaart in de kaartsleuf en zet de camera aan.

TF-kaart vereisten : 1、Geheugenruimte 8-128G 2、C10 TF-kaar 3、gebruiken na formatteren.

4、 Aanbevolen Kingston/SanDisk/Samsung

Klik op "SD card status" om het te controleren.

Klik op "Video Mode" om de videomodus te selecteren van de TF-kaart.

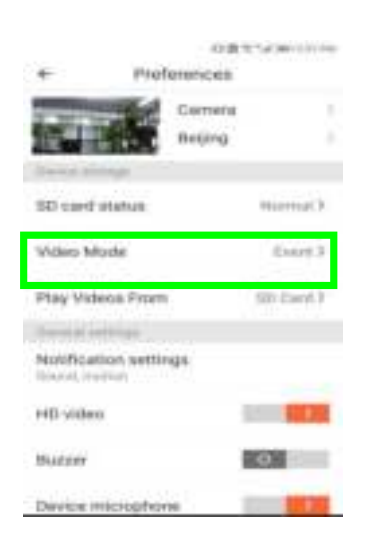

| Video Mode |    |
|------------|----|
| None       | 0  |
| Ewit       | ۲  |
| Normal     |    |
| Canoti     | OK |

#### 5.3 Notificatie instellingen

| ← Preferen<br>Car                     | ostruces   | o≡traiecono<br>← Notification settings | Zet de geluidsschakelaar<br>aan, detecteer abnormaal<br>geluid dat pushmeldingen<br>triggert. |
|---------------------------------------|------------|----------------------------------------|-----------------------------------------------------------------------------------------------|
| Design process                        | ing >      | Sound                                  |                                                                                               |
| SD card status                        | Normal 2   | Matian                                 | Zet de bewegingsschakelaar<br>aan, detecteer de beweging                                      |
| Video Mode                            | Einer 3    | I want to receive it all               | dat pushmeldingen triggert.                                                                   |
| Play Values From                      | STI Card 3 | Receive summary (10 minutes )          | Stel de frequentie in                                                                         |
| Notification settings<br>Sound meters |            | Notedule notifications                 | van de pushmeldingen.                                                                         |
| HD video                              |            | Phone retrifications                   | 🖌 Schakel de e-                                                                               |
| Buzzer                                | 0          | Email notifications                    | mailmeldingen in,                                                                             |
| Device microphone                     |            |                                        | geluid waardoor e-<br>mail wordt verzonden                                                    |

#### Hint : Alleen de camera's met cloud servicepakket ondersteunen e-mailmeldingen.

| 5.4 Overige functie instellingen                  | ÷          | Preference     | 0811490<br>65 | 000.754 |
|---------------------------------------------------|------------|----------------|---------------|---------|
|                                                   |            | Carry<br>Beije | era<br>Ng     | 2       |
| HD video: switch de kwaliteit, HD / SD            | Notificat  | ion aettiniya  |               |         |
| Apparaat microfoon: Open / Cloze the microphone   | Buzzer     |                |               |         |
| Night Vision:                                     | Device m   | scrophone      | -             | 1       |
| 1、Off, close the night vision                     | Appleton   |                |               |         |
| 2、On, always open night vision                    | Notece the | e video feed   | 0             |         |
| 3、Auto, automatic switchover                      | Details    |                |               |         |
| Rotate The Video Feed 180°: Flip the picture when | Wi-Finet   | wark<br>Jana   |               |         |
| the camera is installed under the roof.           | Device de  | tals           |               |         |
| Wifi netwerk: verander de wifi op het apparaat.   |            | Reboot dev     | ice.          |         |
|                                                   |            | Remove Dev     | tom           |         |

**Notitie:** De wifi moet vindbaar zijn, als de locatie is gewijzigd en de wifi is veranderd, reset en verbind opnieuw met de wifi.

Apparaat Details : Check de ID en het nummer van de software\hardware van het apparaat.

Verwijder apparaat: Verwijder de camera in uw account als u een ander account nodig heeft om de camera toe te voegen.

6. Gedeeld scherm om te bekijken (Alleen voor meerdere

apparaten onder hetzelfde account).

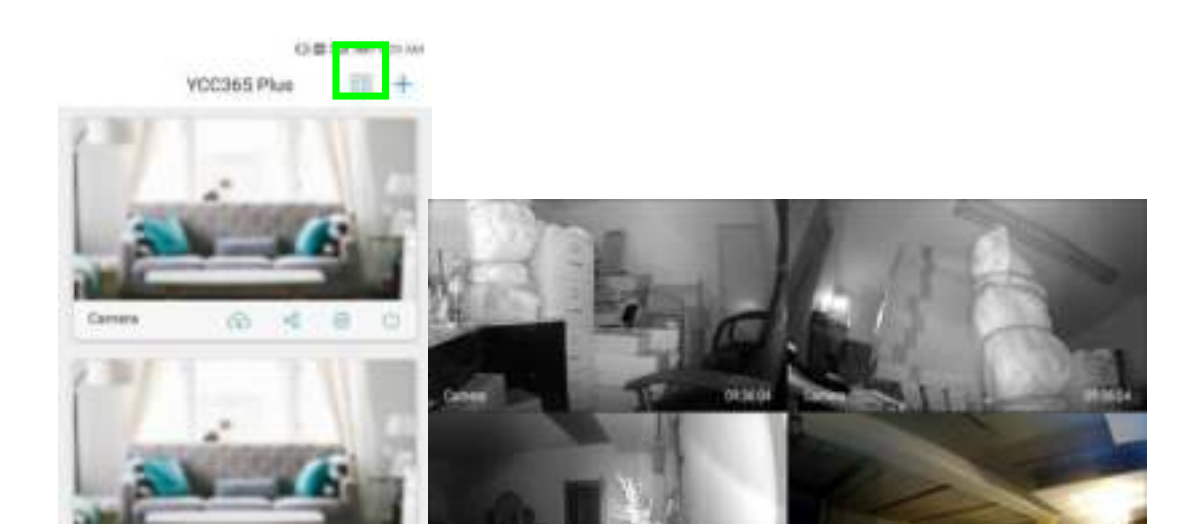

## 7 Hoe een camera te gebruiken op een computer.

#### Log in

| Get more with Recording Services.                                                                       | Log In<br>Email Address: |
|----------------------------------------------------------------------------------------------------|--------------------------|
| Cloud video recording<br>view the last 245 of video tostage here year<br>overgloing tablet or computer. | Password:                |
| Easy saving and sharing<br>Rep-gr to 16 of dgs. falt and diam from your<br>priorityhone.                | Remember me              |

### 8、 Veel gestelde vragen

#### 1、 lk kan het apparaat niet toevoegen?

A、Zorg ervoor dat de camera is gereset. Druk op de resetknop totdat u de prompttoon hoort.

B、Ondersteunt alleen 2,4 Ghz wifi, als uw wifi-router 5 Ghz is, schakel dan over naar 2,4 / 5 Ghz dual-modus.

C、Schakel de GPS-service in voordat u het apparaat toevoegt aan de mobiele Android-telefoon. Nadat de installatie is voltooid, wordt u gevraagd de GPS-service in te schakelen wanneer u de app de eerste keer gebruikt. Als u ervoor kiest om de GPS-service niet in te schakelen, moet u de app verwijderen en opnieuw installeren.

D、Bevestig dat de camera niet verbonden is met een ander account.

Er worden vier gesproken aanwijzingen gegeven.

(1) "Please configure camera by scanning code or AP hot spot"

(2) Selecteer uw wifi en log in met uw wachtwoord, hierna zal het apparaat een geluid maken als "beep" en hoort u "Please wait for Wi-Fi connecting".

- (3) "Please wait for internet connecting" na het verkrijgen van het internet ip-adres.
- (4) "Internet connected welcome to use cloud camera"

A、Als u niet naar de tweede stap kunt gaan, controleer dan of uw wifi-kanaal niet verborgen is en of de wifi-router niet te ver van de camera verwijderd is. Als deze manier niet werkt, scan dan de QR-code om de camera toe te voegen.

B、Als u niet naar de derde stap kunt gaan, verminder dan het aantal wifi-gebruikers en verwijder de speciale tekens van uw wifi-wachtwoord.

C、 Als u niet naar de vierde stap kunt gaan, probeer het dan opnieuw, als het nog steeds niet werkt, neem dan contact op met de verkoper.

# 3、Waarom heeft het een interval terwijl de video op de TF-kaart wordt opgenomen?

De grootte van het videobestand is beperkt. Zodra het videoformaat dicht bij de kritieke waarde ligt, wordt het videobestand gemaakt en wordt de volgende video verder opgenomen, er is een interval maar erg kort.

#### 4、 De TF-kaart kan niet worden geïdentificeerd?

Controleer de TF-kaart of deze voldoet aan de kwaliteitseisen. Als het wifi-signaal niet goed is, kan het ook niet worden geïdentificeerd.

#### 5、 De tijdlijn van de video-opname is leeg nadat de cloud service is verlopen

De video kan niet worden afgespeeld nadat de cloudservice is verlopen. Als er geen TF-kaart in de camera zit, kan de video niet worden opgenomen.

Als de TF-kaart altijd werkt, maar de videobestanden zijn verdwenen, controleer dan de status van de TF-kaart. Als het allemaal klopt in de app maar er is geen video opgenomen, formatteer dan de TF-kaart. Als het nog steeds niet werkt, koop dan een nieuwe TF-kaart en probeer het opnieuw.

#### 6. Waarom kan ik de meldingen niet op mijn telefoon ontvangen?

Zorg ervoor dat de app de pushberichten rechten krijgt.

Anders, wanneer u de real-time video in de app bekijkt, zijn er geen waarschuwingsmeldingen, omdat het niet nodig is om meldingen te verzenden wanneer u de video online bekijkt.

Geavanceerd pushbericht-systeem, de waarschuwingsmeldingen worden niet altijd naar uw telefoon verzonden, maar het neemt alle berichten en video's op.

#### 7、 Camera verbinding verbroken?

Controleer de stroom en het internet en start de camera opnieuw op. Als deze manier niet werkt, verwijder dan de camera en voeg hem opnieuw toe in de app.

#### 8、 Cirkel in the video, video loopt langzaam?

Een cirkel in de video betekent dat de video nog steeds wordt geladen. Controleer je netwerk.

#### 9、Hoe kunnen anderen naar de video kijken?

Deel de app account met anderen.

#### 10、Hoeveel mensen kunnen het account tegelijkertijd gebruiken?

Er is geen limiet.

# 11, Waarom zou het toevoegen van een camera aan een ander account mislukken?

Eén camera één account, als het andere account de camera moet toevoegen, verwijder dan de camera in het huidige apparaat.

#### 12、 Hoe kan ik mijn camera verbinden met de andere wifi?

Twee manieren:

A : Wanneer u overschakelen naar een andere wifi zonder de plaats te veranderen.
Parameter setting >> Wi-Fi Network >> select the Wi-Fi
B: Wanneer de camera van plaats verandert, start u de camera, u zal zien

"Device disconnected" op de hoofdpagina en klik vervolgens op "TROUBLESHOOT" om verbinding met de wifi te maken.

#### Instructies na verkoop

1. Het product wordt in realtime bijgewerkt, als er een update is, wordt het niet meer opgemerkt, bezoek onze officiële website voor referentie. Het product wordt in 'realtime' bijgewerkt, als er een update is, wordt het niet meer opgemerkt, bezoek onze officiële website voor referentie.

2、De introductie van de basisfuncties van de producten is opgenomen in de instructie, gebruikers moeten alle informatie zorgvuldig lezen.

3. Neem contact op met de verkoper bij problemen met het gebruik van de videocamera.

4、We hebben er alles aan gedaan om de volledigheid en juistheid van de inhoud van de instructie te garanderen, maar er kunnen nog steeds enkele afwijkingen zijn tussen een deel van de gegevens en de feitelijke situatie.

5、Verliezen veroorzaakt door bediening zonder de instructies in het handboek te volgen, moeten door gebruikers worden aangenomen.

Deze instructie is van toepassing op consumentenproducten.

Herinnering: als de instructie wordt bijgewerkt, wordt deze niet meer opgemerkt, wordt dubbel videoopnamegeheugen (TF-kaart / cloudopslag) ondersteund door de videocamera; Om de veiligheid van videoopnames beter te waarborgen, konden gebruikers via de servicekanalen meerdere video-opnamemodi in de cloud selecteren voor videocamera's en kiezen voor maandelijkse / jaarlijkse betaling voor opslag.